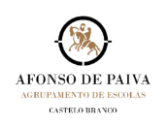

Para alterar a **Palavra-Passe** da conta Microsoft 365 - Caixa de Correio Pessoal do Agrupamento de Escolas Afonso de Paiva | Domínio @afonsopaiva.pt, deve proceder como abaixo indicado:

 Aceder ao Sítio do Agrupamento de Escolas Afonso de Paiva em <u>www.afonsopaiva.pt</u>, e no Separador O Agrupamento selecionar Serviços → Alterar Password Office 365.

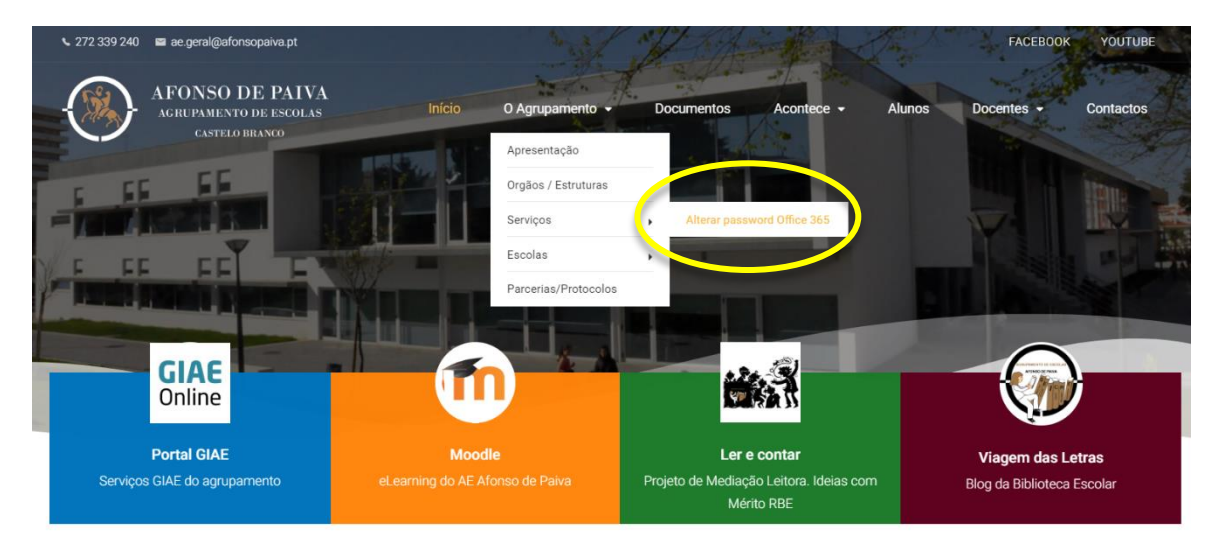

2. Selecionar Avançadas [1].

| A sua ligação não é privada                                                                                                    |              |
|----------------------------------------------------------------------------------------------------|--------------|
| Os atacantes podem estar a tentar roubar as suas informações no <b>pass.afonsop</b><br>exemplo, palavras-passe, mensagens ou cartões de crédito). | aiva.pt (por |
| NET::ERR_CERT_DATE_INVALID                                                                                                    |              |
| 1 Avançadas                                                                                                    | Voltar       |

2

3. Selecionar continuar para passe.afonsopaiva.pt (não seguro) [2]

| A sua ligação não é privada                                                                                                    |  |  |
|----------------------------------------------------------------------------------------------------|--|--|
| Os atacantes podem estar a tentar roubar as suas informações no <b>pass.afonsopaiva.pt</b> (por<br>exemplo, palavras-passe, mensagens ou cartões de crédito).                                                                                                    |  |  |
| NET::ERR_CERT_DATE_INVALID                                                                                                    |  |  |
| Ocultar avançadas Voltar                                                                                                    |  |  |
| Este servidor não conseguiu provar que é <b>pass.afonsopaiva.pt</b> ; o certificado de segurança<br>expirou há 45 dias. O problema pode ter origem numa configuração incorreta ou um<br>atacante pode ter intercetado a sua ligação. O relógio do computador está atualmente<br>definido como sexta-feira, 25 de setembro de 2020. Está correto? Se não estiver, corrija o<br>relógio do sistema e, em coguida, atualize esta página. |  |  |
| Continuar para passafonsopaiva.pt (não seguro)                                                                                                    |  |  |

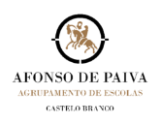

4. Preencher o Endereço de e-mail [3], a Senha Atual [4] a Nova Senha [5] e Confirmá-la [6].

| Selecionar | ALTERAR SENHA             | para finalizar. |  |  |
|------------|---------------------------|-----------------|--|--|
|            |                           |                 |  |  |
| Endere     | eço de e-mail             |                 |  |  |
| 3          |                           |                 |  |  |
| 4 Soph     | a Atual                   |                 |  |  |
| - Seim     |                           |                 |  |  |
| 5 Nova     | Senha                     |                 |  |  |
|            |                           |                 |  |  |
| 6 Senh     | 6 Senha reintroduzir nova |                 |  |  |
|            |                           |                 |  |  |
|            |                           |                 |  |  |
|            |                           |                 |  |  |
|            | ALTERA                    | R SENHA         |  |  |
|            |                           |                 |  |  |
|            |                           |                 |  |  |
|            |                           |                 |  |  |